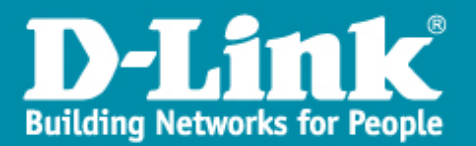

## Mise à jour Firmware d'un DWS-4026

- → Pour la mise à jour des DWS-4026 et des points d'accès, il faut se doter d'un server TFTP.(*ex tftpd32*).
- → Se connecter sur le contrôleur en RJ-45 et en précisant une adresse IP fixe de la même classe que le contrôleur.
- → Pour notre exemple l'adresse IP du poste qui fera office de serveur TFTP est 10.0.0.9/255.0.0.0.
  - → Cliquez sur l'icône « Tools » (marteau et tournevis) et sélectionnez « Download code » via TFTP.

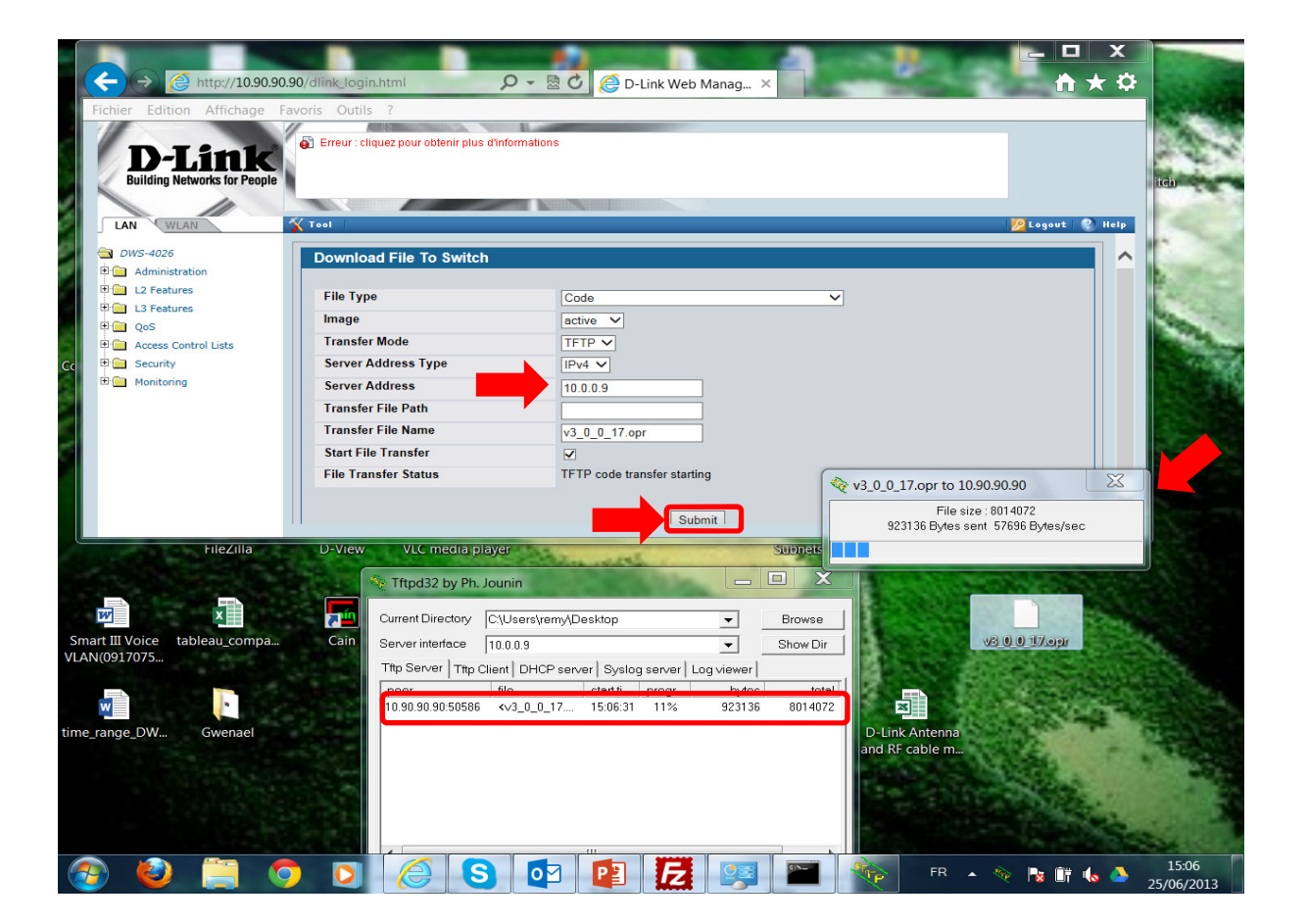

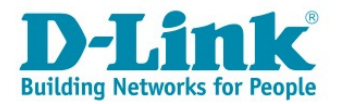

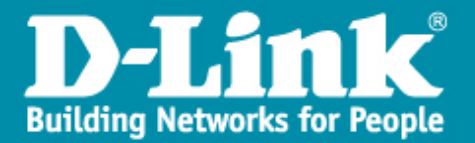

➔ une fois le firmware téléchargé, il suffit d'activer le firmware désiré dans le menu « tools>> Dual image services » ;

➔ de cliquer sur « Activate » de sauvegarder les données « save » et de redémarrer le DWS-4026.

| ← → @ http://10.90.90.90                                      | /base/dlink_login.html                  | <u>)</u> ک⊴ - ۵       | D-Link Web Manag × | × □ □ × |
|---------------------------------------------------------------|-----------------------------------------|-----------------------|--------------------|---------|
| Fichier Edition Affichage Favo                                | oris Outils ?                           |                       |                    |         |
| D-Link<br>Building Networks for People                        | Erreur : cliquez pour obtenir plus d'i  | nformations           |                    |         |
| LAN WLAN                                                      | Active Image                            | lass 21/cs            | Current active     |         |
| Administration                                                | Image1 Ver<br>3.0.0.17                  | Image2 Ver<br>4.1.0.8 | Current-active     | image1  |
| L3 Features L3 Features QoS QoS Access Control Lists Security | Image Name                              | Image1<br>Image2      | Activate Delete    |         |
| 🗄 🧰 Monitoring                                                | Image Description                       |                       |                    |         |
|                                                               | Image                                   |                       | Description        |         |
|                                                               | lmage1                                  |                       | default image      | Change  |
|                                                               | lmage2                                  |                       |                    | Change  |
| ×                                                             | Bootcode<br>Update Bootcode by using th | e current active imag | je Undate          | ~       |

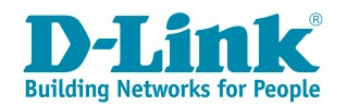